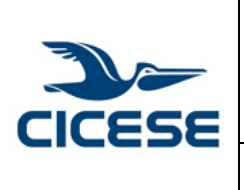

## CENTRO DE INVESTIGACIÓN CIENTÍFICA Y DE EDUCACIÓN SUPERIOR DE ENSENADA, BAJA CALIFORNIA Departamento de Cómputo / Dirección de Telemática

| ALOH       | 1 DE 5     |
|------------|------------|
| DOCUMENTO  | GUIA-2014- |
| DOCOMIENTO | SCOM01-5   |
| VERSIÓN    | 2.0        |
| FECHA      | 2-MAY-2017 |
|            |            |

Guía rápida para consulta de correo Cicese.mx desde Gmail con POP3.

## Consulta de correo Cicese.mx desde Gmail con POP3

Recomendamos utilizar el protocolo de consulta POP3 para descargar o respaldar sus mensajes de correo. Se puede utilizar Gmail para realizar esta consulta. A continuación, aparecen los pasos para consultar los correos de CICESE en Gmail.

1. Iniciar sesión en Gmail.

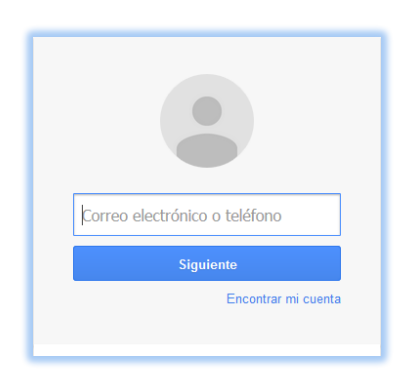

2. Ir a la configuración de Gmail. Se da clic en el **icono de la rueda dentada** de la esquina superior derecha y selecciona **Configuración.** 

| CICESE                              |                                                                                                    | Ţ                                                                             | Q Usuario 🏭 🔕 🙆                                                                                                    |
|-------------------------------------|----------------------------------------------------------------------------------------------------|-------------------------------------------------------------------------------|----------------------------------------------------------------------------------------------------|
| Correo -                            | C Más 🗸                                                                                                    | 1–3                                                                           | 3 de 1 < > Es • 🗘 •                                                                                                |
| REDACTAR<br>Recibidos<br>Destacados | ☆     El equipo de Gmail       ☆     El equipo de Gmail       ☆     El equipo de Gmail       ☆     El equipo de Google Apps | Consejos para utilizar t<br>Usa Gmail en tu disposi<br>Cómo utilizar Gmail co | Densidad de visualización:<br>✓ Normal (en pantallas más grandes)<br>Cómoda (en pantallas más grandes)<br>Compacta |
| Importantes<br>Enviados             |                                                                                                    |                                                                               | Configurar bandeja de entrada                                                                                      |
| Borradores<br>Más <del>√</del>      |                                                                                                    |                                                                               | Configuración                                                                                                    |
| <u>•</u> • •                        |                                                                                                    | -                                                                             | Ayuda                                                                                                    |

3. Ir a la sección CUENTAS.

| Configuración                   |           |         |                                  | Es 👻 🗘 🕈                  |
|---------------------------------|-----------|---------|----------------------------------|---------------------------|
| General Etiquetas<br>Chat Temas | Recibidos | Cuentas | Filtros y direcciones bloqueadas | Reenvío y correo POP/IMAP |
| chut remus                      |           |         |                                  |                           |

|        | , , , ,                                                             | HOJA      | 2 DE 5     |
|--------|---------------------------------------------------------------------|-----------|------------|
|        | CENTRO DE INVESTIGACIÓN CIENTÍFICA Y DE EDUCACIÓN                   | DOCUMENTO | GUIA-2014- |
|        | SUPERIOR DE ENSENADA, BAJA CALIFORNIA                               | DOCUMENTO | SCOM01-5   |
|        | Departamento de Cómputo / Dirección de Telemática                   | VERSIÓN   | 2.0        |
| CICESE |                                                                     | FECHA     | 2-MAY-2017 |
|        | Guía rápida para consulta de correo Cicese.mx desde Gmail con POP3. |           |            |

**4.** En la sección "Consultar correo de otras cuentas hacer" clic en la sección Añadir una cuenta de correo.

| Añadir una cuenta de correo |
|-----------------------------|
|                             |

5. En la ventana que aparece introducir la cuenta de dirección de correo @cicese.mx

| Añadir una cuenta de cor        | reo                                  |  |
|---------------------------------|--------------------------------------|--|
| Introduce la dirección de co    | rreo electrónico que quieras añadir. |  |
| Dirección de correo electrónico | usuario@cicese.mx                    |  |
|                                 | Cancelar Siguiente »                 |  |

6. Aparecen opciones de la cuenta que se va a consultar, después de leer dar clic en siguiente.

| Añadir una cuenta de o                                                                                                    | correo                                                                                                    |
|----------------------------------------------------------------------------------------------------|----------------------------------------------------------------------------------------------------|
| Puedes importar los correos<br>de Gmail o bien vincular las<br>direcciones y puedes gestion<br>Gmail. <u>Más información sob</u> | electrónicos de usuario@cicese.mx a tu bandeja de entrada<br>cuentas mediante Gmailify. Con Gmailify, conservas ambas<br>nar los mensajes de las dos en la bandeja de entrada de<br><u>re Gmailify</u> |
| <ul> <li>Vincular cuentas con<br/>Gmailify no está dispo</li> <li>Importar correos elect</li> </ul>                              | Gmailify<br>onible para este proveedor.<br>trónicos de mi otra cuenta (POP3)<br>Cancelar <b>«</b> Atrás <b>Siguiente »</b>                                                                             |

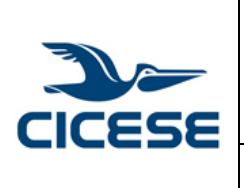

## CENTRO DE INVESTIGACIÓN CIENTÍFICA Y DE EDUCACIÓN SUPERIOR DE ENSENADA, BAJA CALIFORNIA Departamento de Cómputo / Dirección de Telemática

| ALOH      | 3 DE 5     |
|-----------|------------|
| DOCUMENTO | GUIA-2014- |
| DOCOMENTO | SCOM01-5   |
| VERSIÓN   | 2.0        |
| FECHA     | 2-MAY-2017 |
|           |            |

Guía rápida para consulta de correo Cicese.mx desde Gmail con POP3.

- 7. Introducir los detalles de la cuenta.
  - a. Introducir nombre de usuario sin @cicese.mx
  - b. Introducir contraseña.
  - c. Seleccionar el servidor en donde consulta su correo.
  - d. Introducir el puerto 995
  - e. Seleccionar utilizar (SSL)
  - f. Opcionalmente puede seleccionar la casilla "Etiquetar los mensajes entrantes: usuario@cicese.mx"

| Añadir una cuenta                                                        | de correo                                                                                                    |  |  |  |
|--------------------------------------------------------------------------|----------------------------------------------------------------------------------------------------|--|--|--|
| Escribe la configuración de correo de usuario@cicese.mx. Más información |                                                                                                    |  |  |  |
| Dirección de correo<br>electrónico:                                      | usuario@cicese.mx                                                                                                   |  |  |  |
| Nombre de usuario:                                                       | usuario                                                                                                    |  |  |  |
| Contraseña:                                                              | ••••••                                                                                                    |  |  |  |
| Servidor POP:                                                            | servidor-usuario.cicese.mx Puerto: 995 🔻                                                                            |  |  |  |
|                                                                          | Dejar una copia del mensaje recuperado en el servidor.<br><u>Más información</u>                                    |  |  |  |
| ۲                                                                        | Utilizar siempre una conexión segura (SSL) para recuperar<br>mensajes de correo electrónico. <u>Más información</u> |  |  |  |
|                                                                          | Etiquetar los mensajes entrantes: usuario@cicese.mx 🔹                                                               |  |  |  |
|                                                                          | Archivar los mensajes entrantes (omitir Recibidos)                                                                  |  |  |  |
|                                                                          | Cancelar « Atrás Añadir cuenta »                                                                                    |  |  |  |

8. Seleccionar "Añadir cuenta" para completar la configuración.

Adicionalmente el asistente de configuración ofrece la opción de enviar correos desde Gmail a nombre de la cuenta @cicese.mx

|        | CENTRO DE INVESTIGACIÓN CIENTÍFICA Y DE EDUCACIÓN                   | HOJA<br>DOCUMENTO | 4 DE 5<br>GUIA-2014-<br>SCOM01-5 |
|--------|---------------------------------------------------------------------|-------------------|----------------------------------|
| CICESE | Departamento de Cómputo / Dirección de Telemática                   |                   | 2.0<br>2-MAY-2017                |
|        | Guía rápida para consulta de correo Cicese.mx desde Gmail con POP3. |                   |                                  |

9. Para enviar el correo desde la cuenta de Gmail como <u>usuario@cicese.mx</u> se seleccionar la opción y se da clic en "Siguiente paso".

| 🗹 Se ha añadido tu cuenta de correo.                                                                                               |  |
|----------------------------------------------------------------------------------------------------|--|
| Ya puedes recuperar el correo de esta cuenta.<br>¿Te gustaría enviar correos también como :usuario@cicese.mx?                      |  |
| <ul> <li>Sí, quiero poder enviar mensajes como usuario@cicese.mx.</li> <li>No (puedes cambiar esta opción más adelante)</li> </ul> |  |
| Siguiente »                                                                                                    |  |

10. Introducir los datos de usuario de la cuenta cicese.mx. **NO seleccionar la casilla tratarlo como alias**. Dar clic en "Siguiente paso".

| Añadir otra dirección de correo tuya                                                                                                    |
|----------------------------------------------------------------------------------------------------|
| Escribe los datos de tu otra dirección de correo electrónico.<br>(en el mensaje que envíes se mostrarán tu nombre y tu dirección de correo) |
| Nombre: Usuario Cicese<br>Dirección de correo elec <u>trónico: usuario @cicese.mx</u>                                                       |
| Tratarlo como un alias. <u>Más información</u><br>Especificar otra dirección de respuesta (opoional)                                        |
| Cancelar Siguiente paso »                                                                                                    |

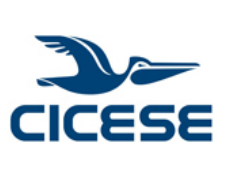

| ļ | CENTRO DE INVESTIGACIÓN CIENTÍFICA Y DE EDUCACIÓN |
|---|---------------------------------------------------|
| ļ | SUPERIOR DE ENSENADA, BAJA CALIFORNIA             |
| ļ | Departamento de Cómputo / Dirección de Telemática |

|  | HOJA      | 5 DE 5     |
|--|-----------|------------|
|  | DOCUMENTO | GUIA-2014- |
|  |           | SCOM01-5   |
|  | VERSIÓN   | 2.0        |
|  | FECHA     | 2-MAY-2017 |
|  |           |            |

Guía rápida para consulta de correo Cicese.mx desde Gmail con POP3.

11. Introducir detalles del servidor de correo CICESE. Escribir el nombre del servidor que usa en cicese.mx, su nombre de usuario y contraseña. Seleccionar la opción "Conexión segura mediante SSL. Dar click en el botón 'Añadir cuenta'

| Añadir otra dirección de correo tuya                                                                         |                                            |               |  |
|----------------------------------------------------------------------------------------------------|--------------------------------------------|---------------|--|
| Enviar el correo a través de tu servidor SMTP                                                                |                                            |               |  |
| Configura tu correo para que se envíe a través de los servidores SMTP de cicese.mx<br><u>Más información</u> |                                            |               |  |
| Servidor SMTP:                                                                                               | servidor-usuario.cicese.mx                 | Puerto: 465 🔻 |  |
| Nombre de usuario:                                                                                           | usuario                                    |               |  |
| Contraseña:                                                                                                  |                                            |               |  |
|                                                                                                    | Conexión segura mediante <u>SSL</u> (recon | nendada)      |  |
|                                                                                                    | Conexión segura mediante <u>TLS</u>        |               |  |
|                                                                                                    | Cancelar « Atrás <b>Añadir cuenta</b>      | »             |  |

12. Aparece una ventana de dialogo que solicita el código de confirmación que ha enviado a su correo cicese.mx, debe copiarlo en el espacio proporcionado y verificar, enseguida cerrar.

| Añadir otra dirección de correo tuya                                                                                                    |  |  |
|----------------------------------------------------------------------------------------------------|--|--|
| Confirma la verificación y añade tu dirección de correo                                                                                                    |  |  |
| Enhorabuena, hemos localizado tu otro servidor y hemos verificado tus credenciales.<br>Ahora solo queda un paso.                                                                                           |  |  |
| Se ha enviado un mensaje con el código de confirmación a <b>usuarig@cicese.mx</b> .<br>[ <u>Volver a enviar el correo]</u><br>Si quieres añadir tu dirección de correo, sigue uno de estos procedimientos: |  |  |
| Haz clic en el enlace del mensaje de confirmación I Escribe y verifica el código de O confirmación Verificar                                                                                               |  |  |
| <u>Cerrar ventana</u>                                                                                                    |  |  |